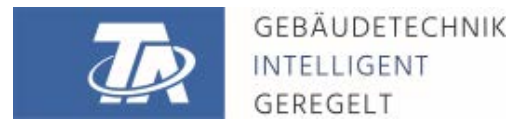

ta.co.at

# CMI-S CONTROL AND MONITORING INTERFACE Versione armadio elettrico

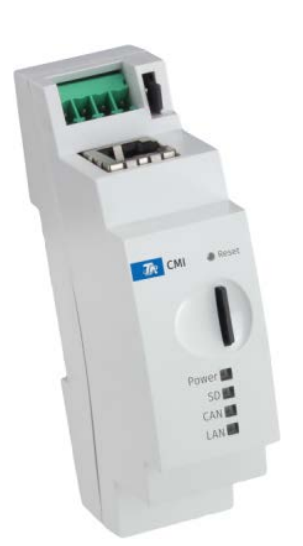

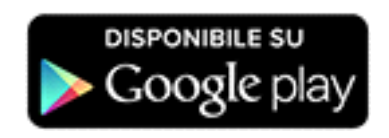

# Guida rapida: Montaggio e collegamento Messa in funzione

#### Sommario

Manual versione 1.00

| 1. Fornitura                                                                                                  | 4              |
|----------------------------------------------------------------------------------------------------|----------------|
| 2. Montaggio e collegamento                                                                                   | 4              |
| 2.1. Collegamenti                                                                                             | .4<br>.5       |
| 3. Indirizzo IP                                                                                               | 5              |
| 3.1. Rete con Server DHCP (Standard)       3.2. Rete senza Server DHCP       3.3. Indirizzo IP fisso          | .5<br>.5<br>.5 |
| 4. Accesso tramite browser                                                                                    | 5              |
| 4.1. Accesso tramite LAN o Port forwarding       4.2. Accesso tramite il portale Web CMI https://cmi.ta.co.at | .5<br>.6       |
| 5. Reset e caricamento delle impostazioni di fabbrica                                                         | 8              |
| 6. CMI App                                                                                                    | 9              |
| Dichiarazione di conformità UE 1                                                                              | 0              |

#### Nota sulla compatibilità UVR1611

Per potere disporre di tutte le funzioni, la versione del sistema operativo del regolatore deve essere A3.25 o successiva.

### 1. Fornitura

La fornitura dell'apparecchio comprende i seguenti elementi:

- 1 pz. Control and Monitoring Interface CMI-S
- 1 pz. Scheda Micro SD
- 1 pz. Spina a 4 poli per il CAN-Bus
- 1 pz. Guida rapida

### 2. Montaggio e collegamento

Il C.M.I può essere montata su un binario cappellotto superiore TS35 secondo la norma EN 50022. **Misure:** 

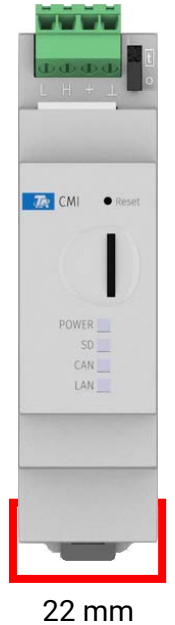

### 2.1. Collegamenti

I collegamenti sono contrassegnati e non devono essere invertiti.

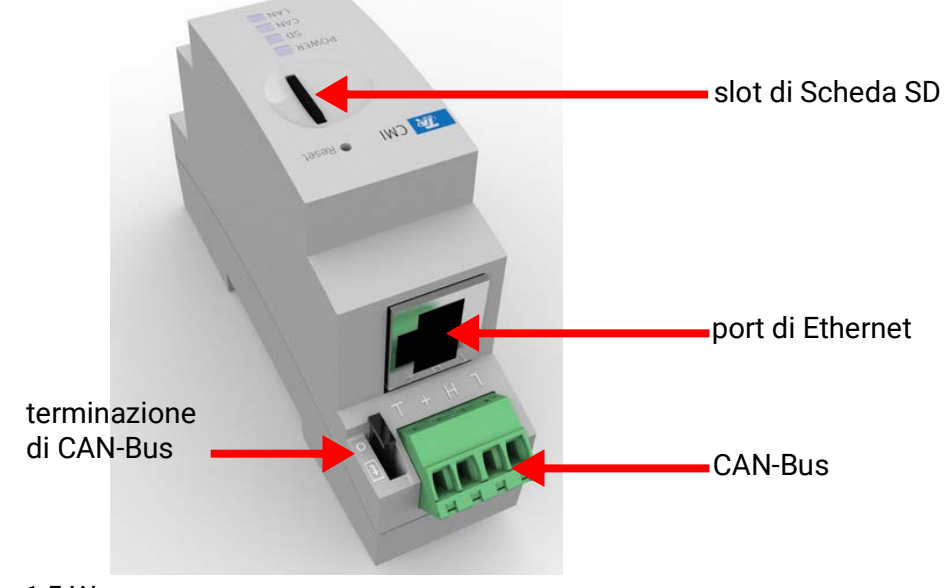

Potenza assorbita: tip 1,5 W

### 2.2. Realizzazione dei collegamenti

I collegamenti devono essere realizzati nella seguente successione

- 1. Collegamento cavo LAN
- 2. Collegamento cavo CAN-Bus

Die **POWER**-LED muss nun **dauerhaft grün** leuchten.

### **3. Indirizzo IP**

Per l'accesso è necessario un indirizzo IP.

#### 3.1. Rete con Server DHCP (Standard)

Le impostazioni di rete vengono rilevate automaticamente.

#### 3.2. Rete senza Server DHCP

#### Collegamento diretto CMI – Windows-PC

Sul PC deve essere attivato DHCP. In questo modo il PC ed il CMI acquisiscono automaticamente un indirizzo IP. Questa procedura può durare più di 1 minuto.

#### 3.3. Indirizzo IP fisso

- Creazione di un file di testo con nome fix\_ip.txt mit dell'indirizzo IP desiderato con la codifica UTF-8 nella directory root della scheda SD. Il contenuto di questo file può essere composto solo da un indirizzo IP (Esempio: 192.168.0.10) ed un "Invio".
- 2. Inserimento della scheda SD nel CMI-S
- 3. Al prossimo avvio il CMI applica questo indirizzo IP e cancella il file txt dalla scheda SD.

Successivamente è necessario configurare localmente le impostazioni di rete (Impostazioni menu CMI/Ethernet).

L'indirizzo IP fisso può essere rimosso soltanto ripristinando le impostazioni di fabbrica. Un nuovo indirizzo IP può essere attribuito nel modo consueto.

II LAN-LED a questo punto deve essere acceso verde fisso o lampeggiante.

### 4. Accesso tramite browser

### 4.1. Accesso tramite LAN o Port forwarding

- 1. Avviare il browser
- 2. Immissione nel campo indirizzo del browser: cmi (Impostazione di fabbrica, solo sotto Windows) o indirizzo IP

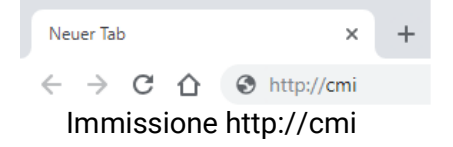

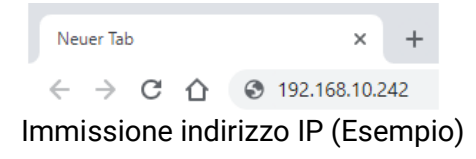

3. Autenticazione: Immissione nome utente e password

| http://cmi-scr  |                 |             |      |  |
|-----------------|-----------------|-------------|------|--|
| Your connection | to this site is | not private |      |  |
|                 |                 |             | <br> |  |
| Username        |                 |             |      |  |
| _               |                 |             |      |  |
| Password        |                 |             |      |  |
|                 |                 |             | <br> |  |
|                 |                 |             |      |  |

Il nome utente assegnato **di serie** è **admin** ed anche la password è **admin**. Conferma con "OK".

4. A questo punto viene già visualizzato il Menu del CMI

| Power     BLED       SD     CAN       LAN     OK       CAN     OK       LAN     OK       LAN     OK | WEBPORTAL | Home CAN Bus | Schema    | Gestione dati | Impostazioni | Stato     | IT 🕶 |
|----------------------------------------------------------------------------------------------------|-----------|--------------|-----------|---------------|--------------|-----------|------|
| Power<br>SD<br>CAN<br>LAN<br>LAN<br>SD: OK<br>CAN: OK<br>LAN: OK<br>SD: OK<br>CAN: OK<br>CAN: OK    |           |              |           |               |              | 0         | )    |
| Power: OK<br>SD: OK<br>CAN: OK<br>LAN: OK<br>LAN: OK                                                | Power     | R            | LED       |               |              |           |      |
| LAN SD: OK<br>CAN: OK<br>LAN: OK                                                                    | SI        |              | Power: OK |               |              | /         |      |
| CAN: OK<br>LAN: OK                                                                                  | LAN       | 4            | SD: OK    |               |              |           |      |
| LAN: OK<br>CMI000499<br>V1.40.1 - B1.05 - H0.90                                                     |           |              | CAN: OK   |               |              |           |      |
|                                                                                                    |           |              | LAN: OK   |               | V1.40.1      | CM1000499 | 2    |

Le altre modalità di funzionamento sono descritte nella Guida online 🔘 (<u>help.ta.co.at</u>).

#### 4.2. Accesso tramite il portale Web CMI https://cmi.ta.co.at

Nel caso in cui si desideri un accesso tramite **Internet**, il C.M.I può essere collegato tramite il **"Portale Web CMI**". Il portale Web CMI è un server impostato da Technische Alternative.

1. Selezionare l'indirizzo https://cmi.ta.co.at, e fare clic su "Login" e "Registrare".

| WEBPORTAL                                                                                                    |                   |                       |
|----------------------------------------------------------------------------------------------------|-------------------|-----------------------|
| Benvenuto                                                                                                    | Login             |                       |
| Questo Portale Web è un'interfaccia tra il Suo browser web e l'interfaccia del Suo Control<br>and Monitoring Interface. Senza tecnologie come Port Forwarding o VPN e senza dover | Nome utente/e-m   | ail                   |
| installare software supplementari, Le consente con di accedere semplicemente dal<br>browser Internet al Suo Control and Monitoring Interface. Non è necessario apportare          | Password          |                       |
| Inoltre ha la possibilità di far accedere altri utenti al Suo Control and Monitoring Interface                                                                                    | □Resta registrato | Password dimenticata? |
| per finì di configurazione o di manutenzione.                                                                                                    | Login             | Registra              |

- 2. Compilazione del modulo di registrazione ed accettazione delle condizioni d'uso.
- 3. Al termine della registrazione viene inviata una E-Mail con il link di attivazione all'indirizzo Mail della registrazione. Questa procedura può durare fino a 30 minuti.

4. Dopo aver fatto clic sul link, viene visualizzata la pagina iniziale del portale Web.

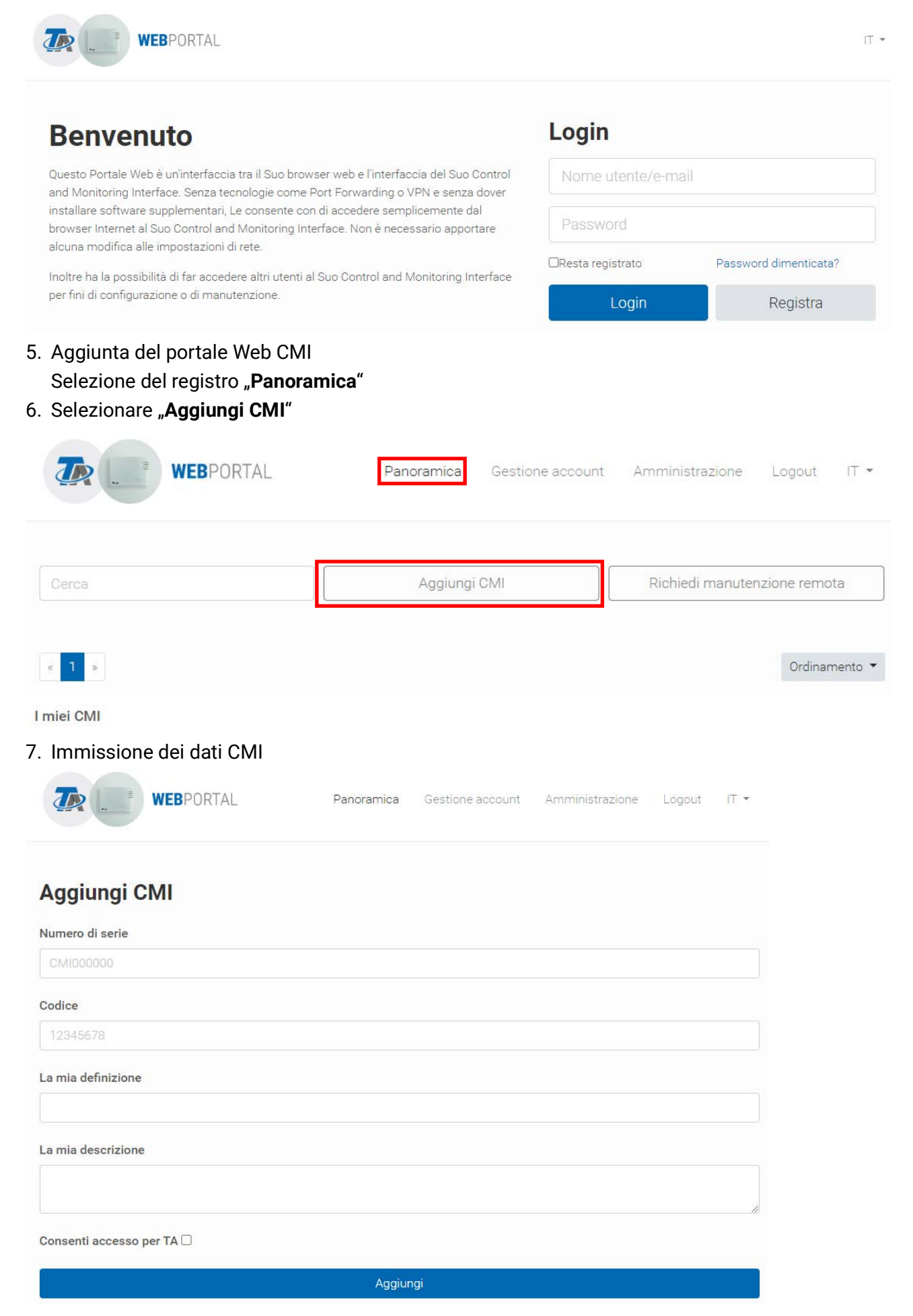

Sulla parte posteriore dell'apparecchio sono riportati il **Numero di serie** sulla targhetta di identificazione e la **Chiave** (Key) sull'adesivo Chiave. L'immissione della chiave deve essere eseguita **senza spazi**.

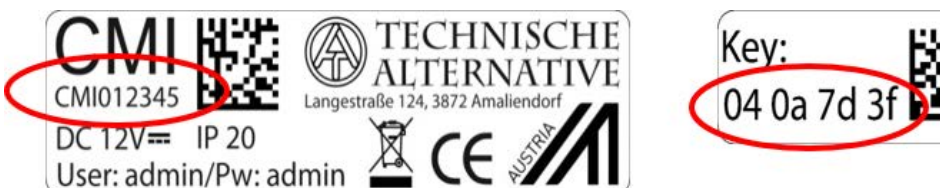

Attenzione! Se la targhetta dei dati caratteristici o l'adesivo con il codice viene rimossa/o, decade qualsiasi diritto di garanzia!

La **"Definizione**" aiuta nella selezione di diversi CMI personali ed è visibile nella lista dei CMI personali. Nel caso in cui la manutenzione debba essere consentita dal **Superuser** (ad es. Technische Alternative) **sempre**, viene posizionato un segno di spunta nel relativo campo.

8. Dopo l'aggiornamento della pagina, il CMI viene visualizzato nella lista "I miei CMI".

| WEBPORTAL           | Panoramica Gestione acco | unt Amministra: | zione Logout IT •   |
|---------------------|--------------------------|-----------------|---------------------|
| Cerca               | Aggiungi CMI             | Richiedi n      | nanutenzione remota |
| 0000                |                          | ] [             |                     |
| « <mark>1</mark> ». |                          |                 | Ordinamento         |

Facendo clic sul numero di serie, si accede al menu CMI

Le altre modalità di funzionamento sono descritte nel 🞯 Guida online (<u>help.ta.co.at</u>).

#### 5. Reset e caricamento delle impostazioni di fabbrica

Con una breve pressione sul tasto Reset sul lato posteriore del CMI il CMI viene riavviato (Reset). La CMI può essere riavviata (reset) anche scollegando e ricollegando il collegamento bus CAN.

Premendo il tasto Reset e rilasciandolo mentre i LED rossi sono accesi e scorrono, il CMI viene portato alle impostazioni di fabbrica.

**Attenzione:** se viene premuto il tasto Reset fino allo spegnimento di tutti i LED, avviene un aggiornamento del firmware con il file del firmware CMI memorizzato sulla scheda SD. Il firmware attuale nella cartella "UPDATE" della scheda SD deve avere il nome "FIRMWARE.bin".

### 6. CMI App

Per accedere tramite smartphone è necessaria l'app CMI, scaricabile gratuitamente dal Play Store di Google o dall'App Store di Apple. In questo modo viene simulato l'accesso tramite il browser del PC.

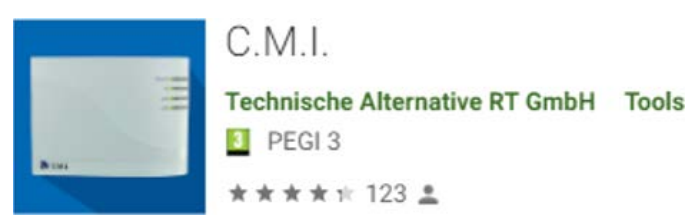

Android

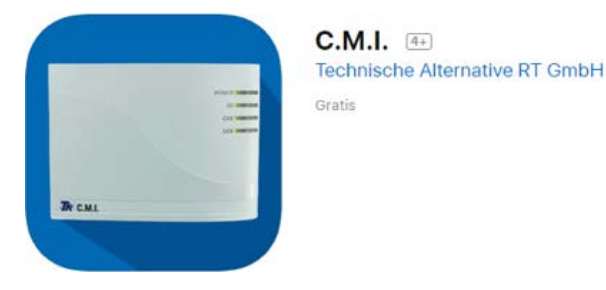

iOS

Con riserva di modifiche tecniche ed errori di composizione e stampa. Le presenti istruzioni sono valide soltanto per apparecchi con versione firmware corrispondente. I nostri prodotti sono oggetto di costante progresso tecnico e di ulteriore sviluppo, pertanto ci riserviamo il diritto di apportare modifiche senza fornirne notifica.

### Dichiarazione di conformità UE

| N. documento / Data:           | TA17021 / 02.02.2017                                                                                                    |  |  |
|--------------------------------|----------------------------------------------------------------------------------------------------|--|--|
| Produttore:                    | Technische Alternative RT GmbH                                                                                                    |  |  |
| Indirizzo:                     | A-3872 Amaliendorf, Langestraße 124                                                                                                    |  |  |
| Il produttore è il solo respon | sabile del rilascio della presente dichiarazione di conformità.                                                                                        |  |  |
| Definizione del prodotto:      | CMI, CMI-S                                                                                                    |  |  |
| Nome commerciale:              | Technische Alternative RT GmbH                                                                                                    |  |  |
| Descrizione del prodotto:      | Control and Monitoring Interface                                                                                                    |  |  |
| L'oggetto precedentemente d    | descritto della dichiarazione soddisfa le norme delle direttive:                                                                                       |  |  |
| 2014/35/EU                     | Direttiva «Bassa tensione»                                                                                                    |  |  |
| 2014/30/EU (11/09/2018)        | Compatibilità elettromagnetica                                                                                                    |  |  |
| 2011/65/EU (01/10/2022)        | RoHS restrizione dell'uso di determinate sostanze pericolose                                                                                           |  |  |
| Norme armonizzate applicat     | e:                                                                                                    |  |  |
| EN 60730-1:2021-06             | Elettrici automatici di comando per uso domestico e similare – Parte 1:<br>Norme generali                                                              |  |  |
| EN IEC 61000-6-3:2022-06       | Compatibilità elettromagnetica (EMC) – Parte 6-3: Norme generiche – Emis-<br>sione per gli ambienti residenziali, commerciali e dell'industria leggera |  |  |
| EN IEC 61000-6-2:2019-11       | Compatibilità elettromagnetica (EMC) – Parte 6-2: Norme generiche – Immu-<br>nità per gli ambienti industriali                                         |  |  |
| EN IEC 63000:2019-05           | Documentazione tecnica per la valutazione dei prodotti elettrici ed elettronici                                                                        |  |  |

Esposizione del marchio CE: Sulla confezione, le istruzioni per l'uso e la targhetta di identificazione

# CE

in relazione alla restrizione delle sostanze pericolose

#### Espositore:

Technische Alternative RT GmbH A-3872 Amaliendorf, Langestraße 124

#### Firma giuridicamente vincolante

Schreich chilas

Dipl.-Ing. Andreas Schneider, Amministratore, 02.02.2017

Questa dichiarazione certifica la conformità alle direttive citate, ma non contiene alcuna garanzia delle caratteristiche.

Rispettare le avvertenze di sicurezza dei documenti del prodotto compresi nella fornitura.

#### Condizioni di garanzia

**Avvertenza:** le seguenti condizioni di garanzia non limitano il diritto alla garanzia previsto per legge, ma estendono i Suoi diritti in qualità di consumatore.

- La ditta Technische Alternative RT GmbH concede al consumatore finale un anno di garanzia a decorrere dalla data di acquisto per tutti i dispositivi e componenti venduti. I difetti devono essere segnalati immediatamente dopo il loro rilevamento ed entro il periodo di garanzia. L'assistenza tecnica ha la soluzione giusta per quasi tutti i problemi. Una presa di contatto immediata permette di evitare perdite di tempo nella ricerca dei guasti.
- 2. La garanzia comprende la riparazione gratuita (tuttavia non gli oneri per rilevamento in loco del guasto, smontaggio, montaggio e spedizione) di difetti causati da errori di manodopera e materiale che pregiudicano il funzionamento del prodotto. Nel caso la ditta Technische Alternative reputi non conveniente la riparazione per motivi di costo, viene concessa la sostituzione della merce.
- 3. Sono esclusi danni causati da effetti di sovratensione o da condizioni ambientali anomale. Il prodotto non è inoltre coperto da garanzia nel caso in cui i difetti siano riconducibili a danni dovuti al trasporto che esulano dalle nostre responsabilità, a operazioni errate di installazione e montaggio, a uso improprio, a inosservanza delle avvertenze d'uso e di montaggio o in caso di scarsa manutenzione.
- 4. La garanzia si estingue nel caso in cui le riparazioni o gli interventi siano eseguiti da persone non autorizzate o non da noi autorizzate o nel caso in cui sui nostri dispositivi siano montati pezzi di ricambio ed accessori non originali.
- Le parti difettate devono essere inviate al nostro stabilimento allegando lo scontrino di acquisto ed una descrizione dettagliata del guasto. Il processo viene accelerato se si richiede un numero RMA sulla nostra homepage <u>www.ta.co.at</u> È necessario contattare preventivamente la nostra assistenza tecnica per illustrare il difetto.
- 6. Gli interventi in garanzia non determinano una proroga del periodo di garanzia, né ne attivano uno nuovo. Il periodo di garanzia per i componenti montati termina con la scadenza della garanzia dell'intero apparecchio.
- 7. Salvo diversa prescrizione legislativa, è escluso qualsiasi altro diritto ed in particolare quello del risarcimento di un danno arrecato all'esterno del dispositivo.

#### Colophon

Le presenti istruzioni per l'uso sono protette dal diritto d'autore.

Un utilizzo che non rientra tra quelli previsti dal diritto d'autore necessita dell'approvazione della ditta Technische Alternative RT GmbH. Ciò vale in particolare per copie, traduzioni e mezzi elettronici.

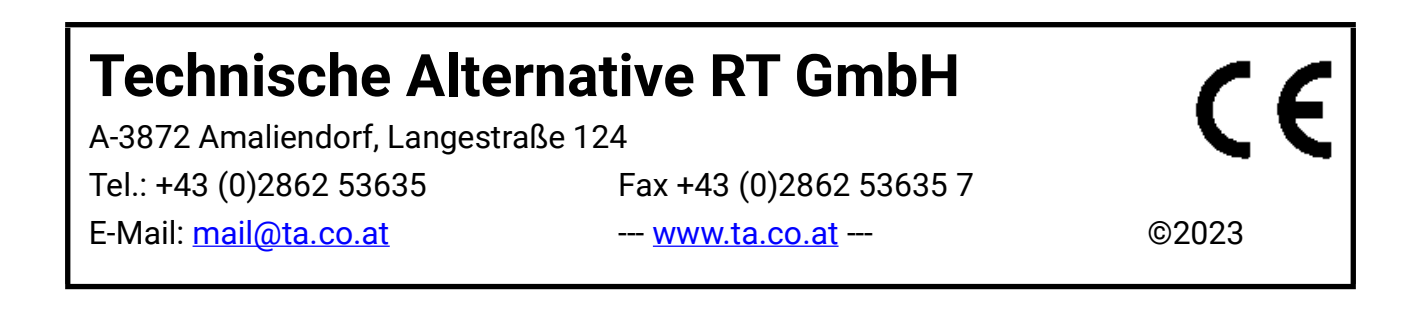